# Consulter la Presse en ligne

## Aller sur le site de la médiathèque Départementale du Pas de Calais

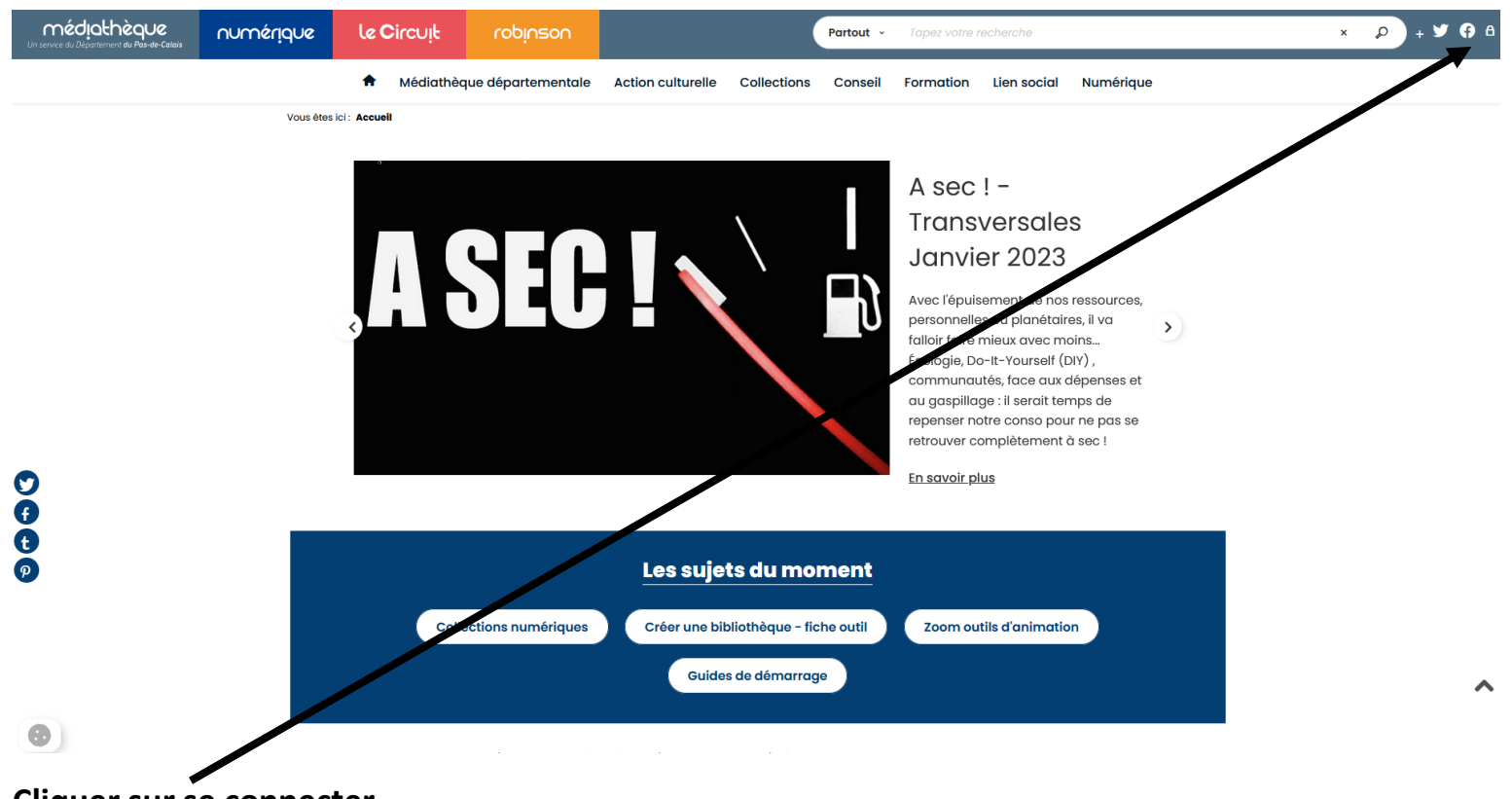

#### **Cliquer sur se connecter**

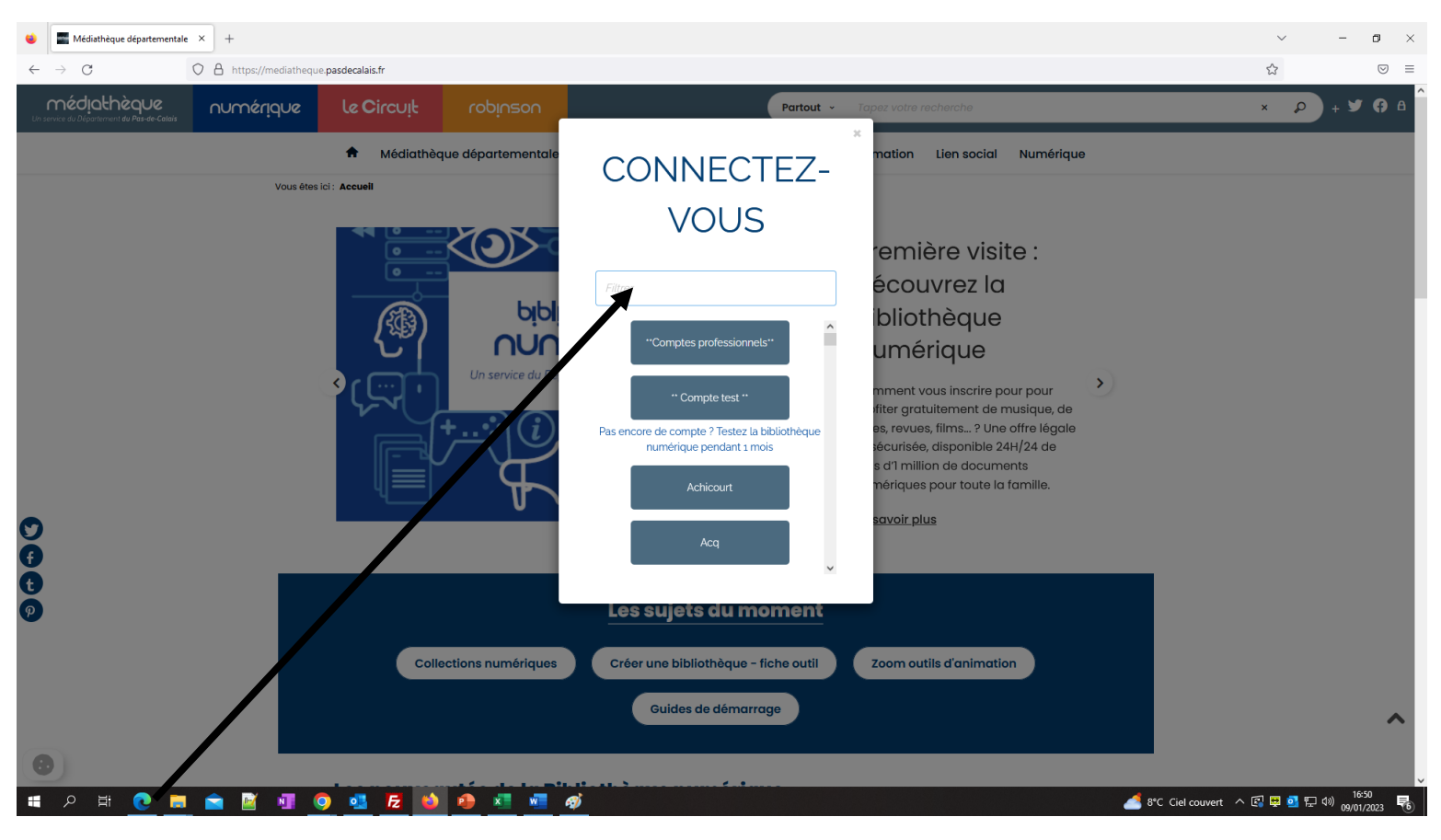

#### **Taper Norrent-fontes**

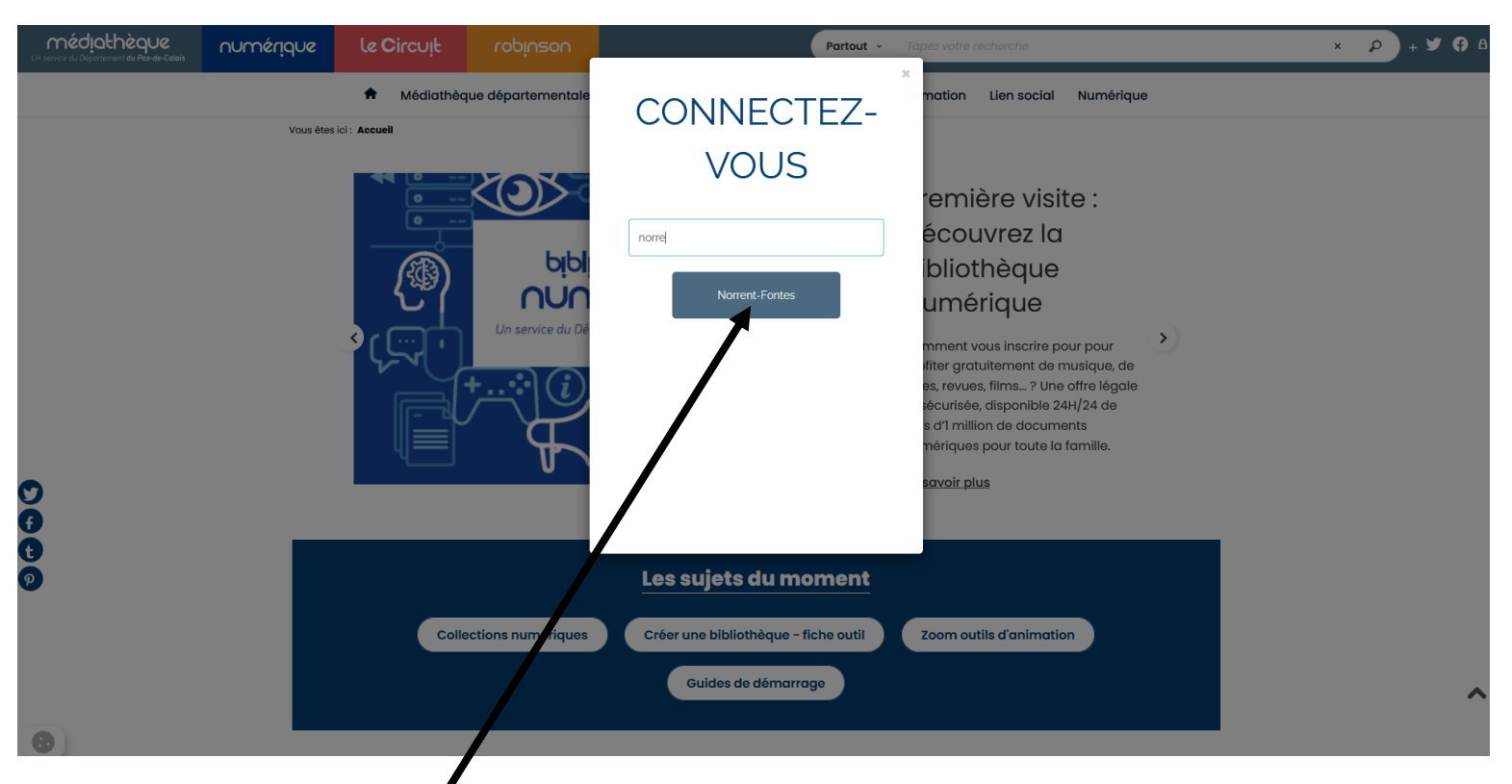

## Cliquer sur Norrent-Fontes

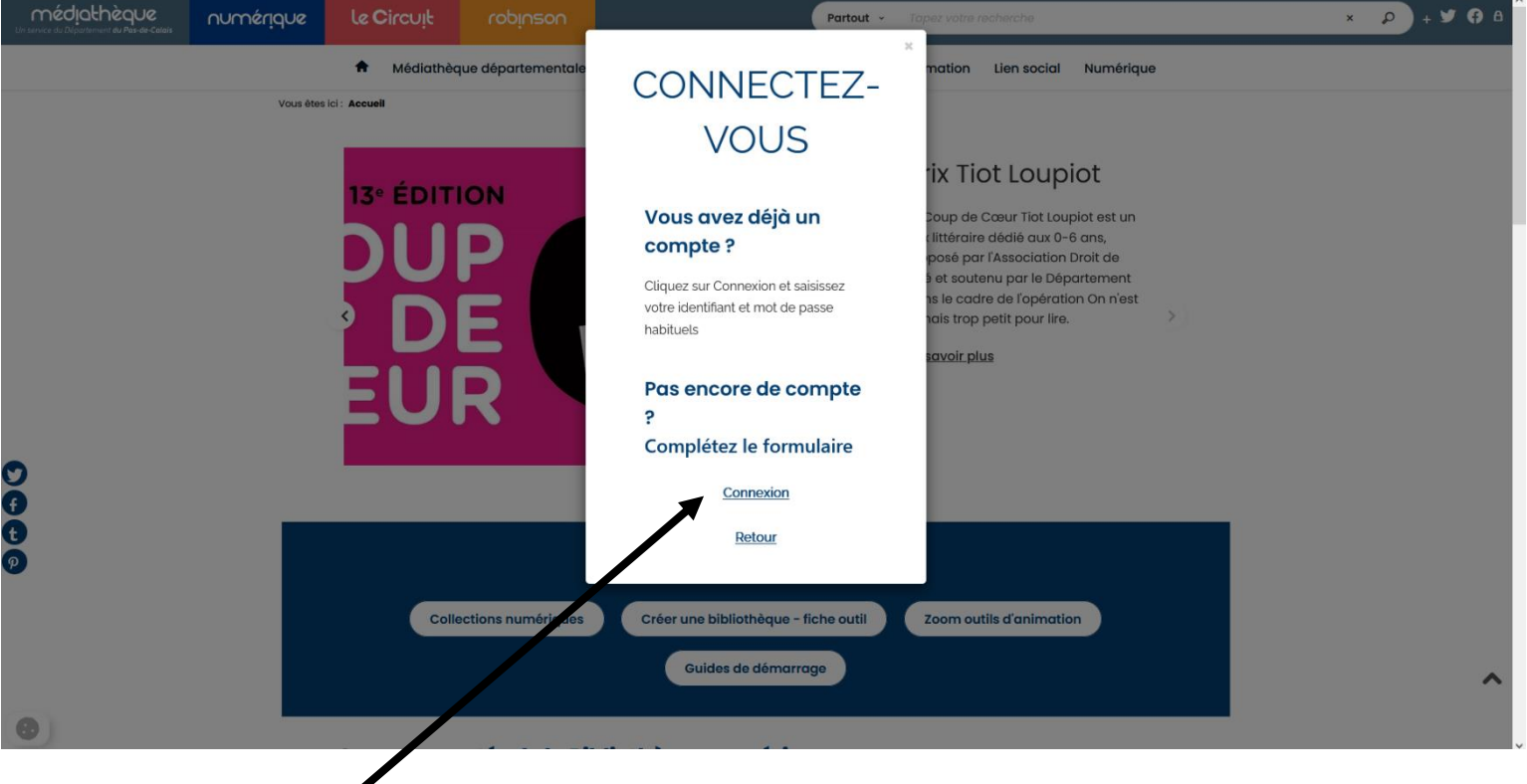

**Cliquer sur Connexion** 

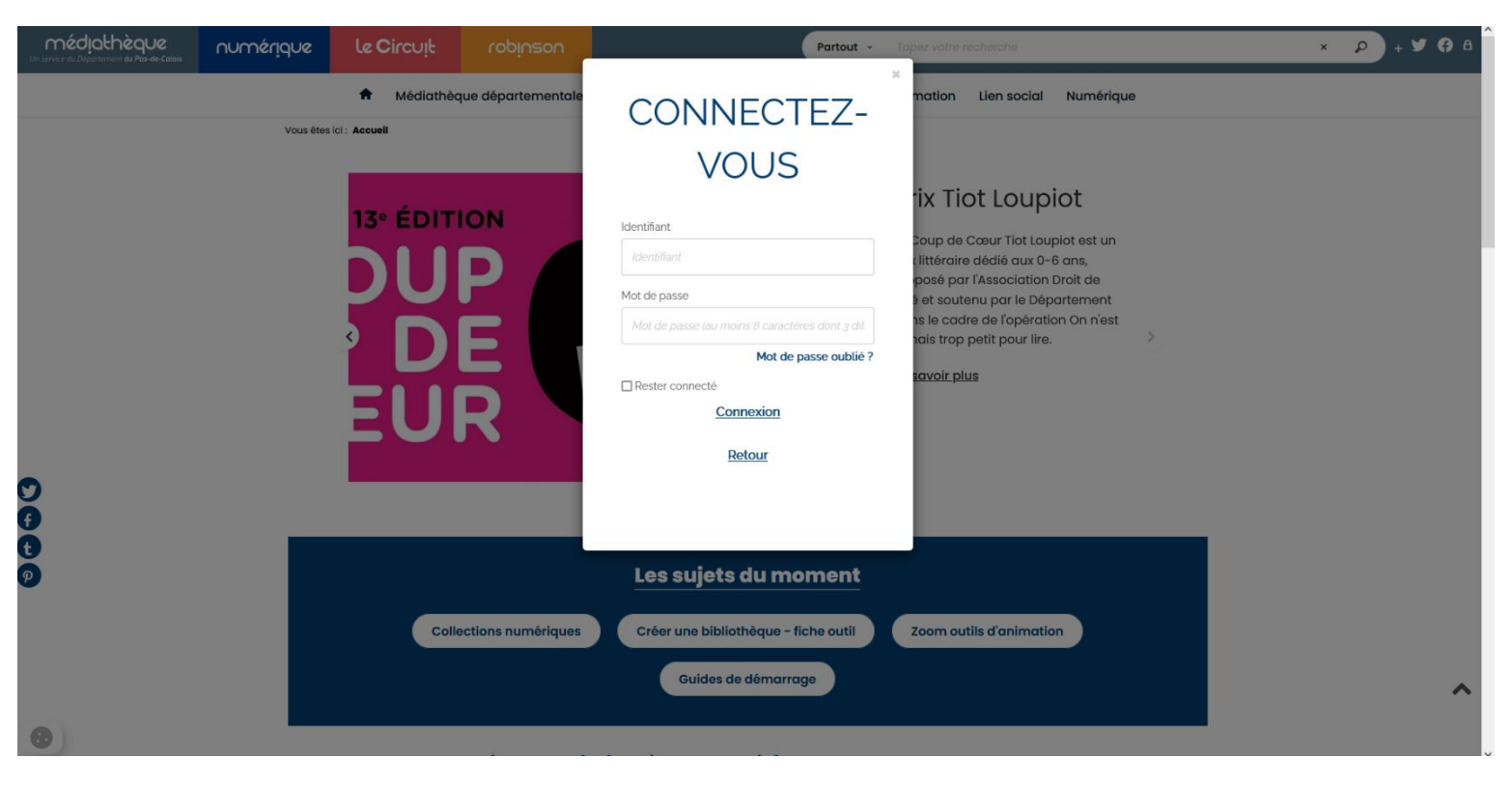

### Rentrer l'identifiant et le Mot de Passe

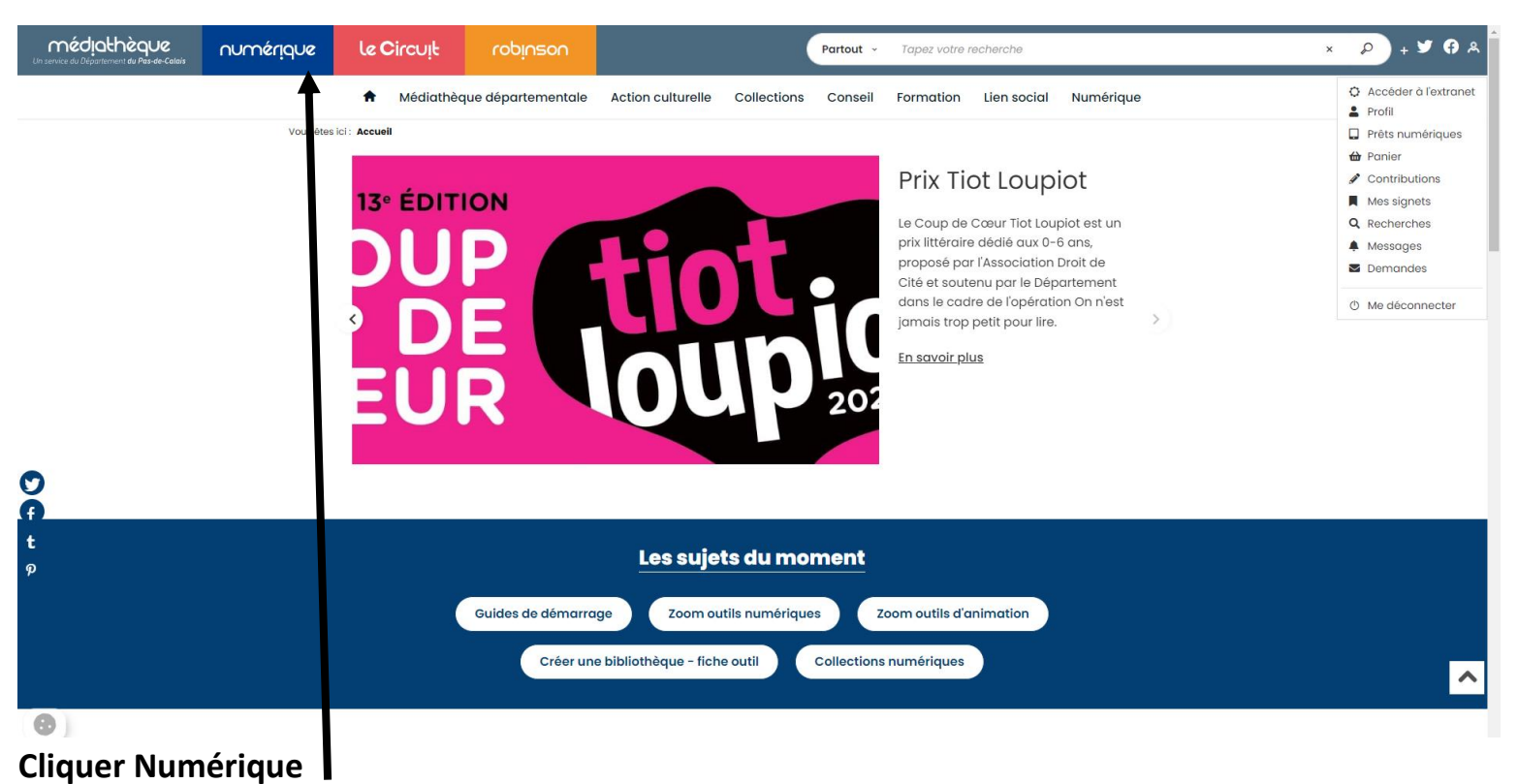

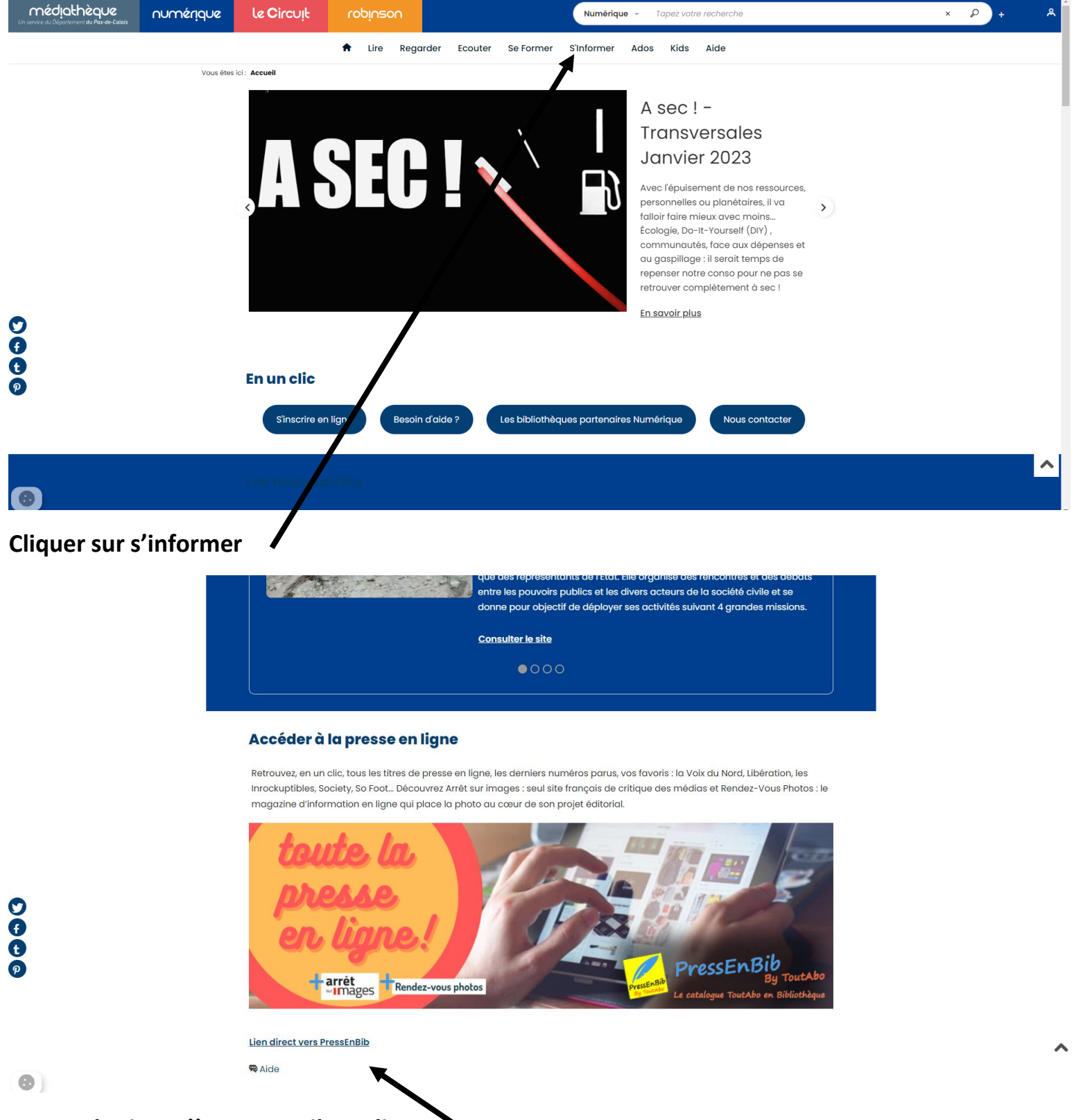

Descendre jusqu'à PressEnBib et cliquer

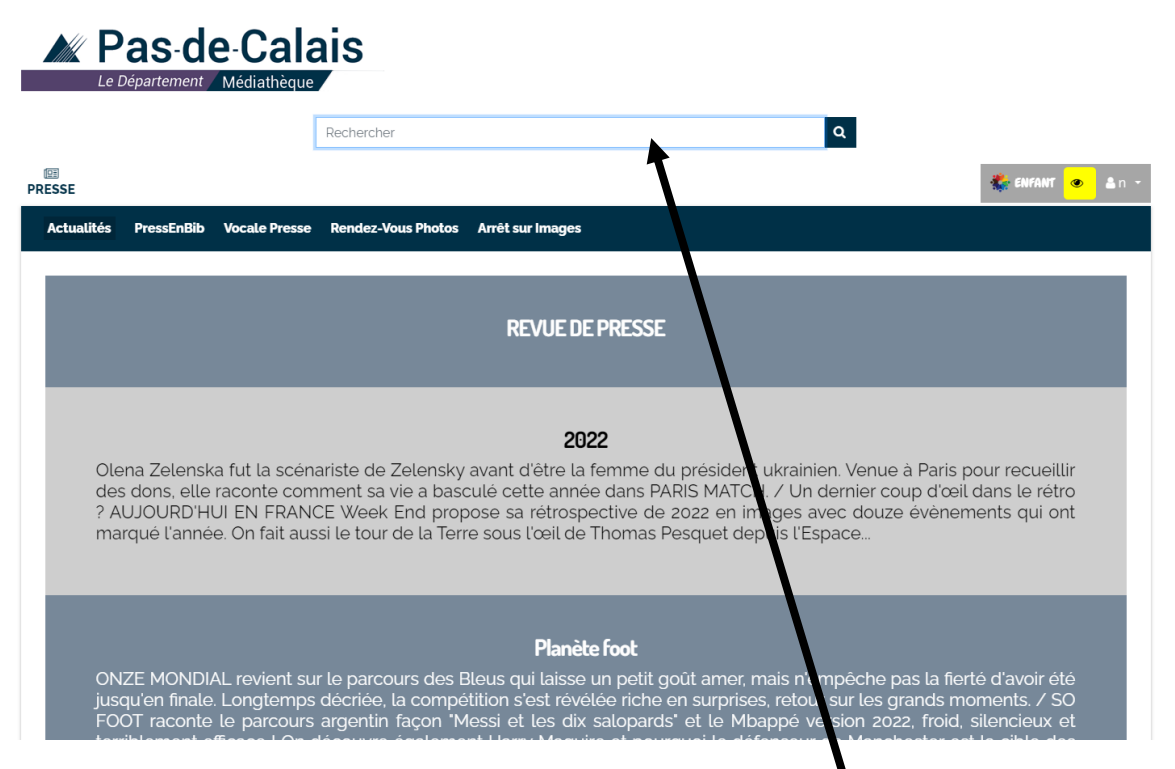

Rechercher le périodique souhaité ou sélectionner une rubrique